# VARIABLES

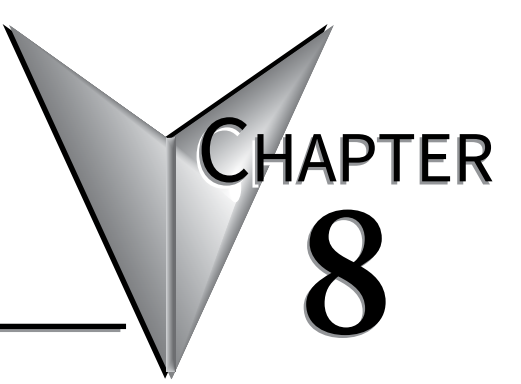

# In this Chapter...

| Variables                      | 8-2  |
|--------------------------------|------|
| Inserting a Variable           | 8-2  |
| Editing a Variable             | 8-3  |
| String Variables               | 8-4  |
| String Variable Setup          | 8-4  |
| Setting String Variable Value  | 8-6  |
| Numeric Variables              | 8-9  |
| Numeric Variable Setup         | 8-9  |
| Setting Numeric Variable Value | 8-11 |

# Variables

ViewMarq supports Dynamic messages that can contain multiple embedded data variables in each message. These variables may display string or numeric PLC register data updated in real time by the PLC, by ASCII string commands or by writing directly to Modbus addresses in the ViewMarq memory.

Variables may be used multiple times in one command yet formatted differently each time. Variables may be used in as many different command strings as needed and formatted in any way required for that string. For example, Numeric Variable #1 may be displayed as 500.0 mm in one string and or 50.00 cm just by changing the implied decimal places.

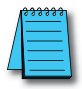

**NOTE:** The display format options such as color or character set for variables is set in the static text string where the <DEC> and <STR> commands are used; that is, color or character set commands do not work with <SETS> or <SETV> commands.

# Inserting a Variable

To insert a variable into a message:

1) Click in the area of the Text Editor where you want the variable to appear.

| 🚺 ViewMarq by Au | ItomationDirect |                                         |                                   |
|------------------|-----------------|-----------------------------------------|-----------------------------------|
| File Edit View   | Setup Format    | Insert Simulato                         | r Help                            |
| X 🗎 🗎 🗙          | ► ≁             | 😓 💥 🚵                                   | Simulate As 2x12 Character 👻      |
|                  |                 |                                         | VIEWMARQ.                         |
|                  |                 |                                         |                                   |
|                  |                 |                                         | hello                             |
|                  |                 |                                         |                                   |
|                  |                 |                                         |                                   |
| Text Editor      |                 |                                         |                                   |
| 👉 2 inch         | - 🦲 🖲 (         | 🧉 🛛 🔆 Speed                             | Slow - Insert Variable TT 11 LED: |
| Hello ]          |                 |                                         |                                   |
|                  |                 |                                         |                                   |
|                  |                 |                                         |                                   |
|                  |                 | ~~~~~~~~~~~~~~~~~~~~~~~~~~~~~~~~~~~~~~~ |                                   |

2) Select either Insert Numeric Variable or Insert String Variable from the Insert dropdown menu

| ViewMarq by AutomationDirect |                         |         |  |  |
|------------------------------|-------------------------|---------|--|--|
| File Edit View Setup Format  | Insert Simulator Help   |         |  |  |
| λ 🖹 🖺 🗙 🗢 🇭                  | Insert Numeric Variable | N S     |  |  |
|                              | Insert String Variable  | 13 VIEN |  |  |
|                              |                         |         |  |  |

...or select the appropriate Variable toolbar button.

| Numeric Variable |     |  |
|------------------|-----|--|
| Insert Variable  | LED |  |
| String Variable  |     |  |

The Variable Setup Dialog will open.

| String Variable Setup                                             |        |        |      | × |
|-------------------------------------------------------------------|--------|--------|------|---|
| Settings<br>Variable Number: (1 - 16)                             |        |        |      |   |
| Size: (1 - 100 characters)                                        | 6      |        |      |   |
| Example                                                           |        |        |      |   |
| Command String                                                    | ****** |        |      |   |
| <sets 1="">x<td>TS&gt;</td><td></td><td>Сору</td><td></td></sets> | TS>    |        | Сору |   |
|                                                                   | Insert | Cancel | Help |   |

3) Select Insert to insert the variable into the Text Editor and into the Command String.

-----

| Text Editor                                                                                                    | ~~~~~~~~~~~~~~~~~~~~~~~~~~~~~~~~~~~~~~ |                     | ~~~~         |
|----------------------------------------------------------------------------------------------------|----------------------------------------|---------------------|--------------|
| 🜴 2 inch 🔍 🔍 🍋 🥯 🔆 Speed Slow 🔹 Insert Variable 🏋 11 LED Displ                                                                                 | ay ID 0                                | Send to LED Display | <b>.</b>     |
| Hello [STRVAR 1]                                                                                                    |                                        |                     |              |
|                                                                                                    |                                        |                     |              |
| Speed Slow Pause for 1 Seconds                                                                                                    |                                        |                     | 4            |
| Message List (No File Opened)                                                                                                    |                                        | 81 / 500            |              |
| 🖹 🤗 🛄 🔠 Description                                                                                                    |                                        | Msg # 0 🌲 🐼         |              |
| Command String                                                                                                    |                                        | 81 / 500            | $\mathbf{X}$ |
| <pre><id 0=""><clr><win 0="" 287="" 31=""><pos 0=""><lj><bl n=""><cs 0=""><grn><t>Hello </t></grn></cs></bl></lj></pos></win></clr></id></pre> |                                        |                     |              |
|                                                                                                    |                                        |                     |              |
|                                                                                                    |                                        |                     |              |
|                                                                                                    |                                        |                     |              |
|                                                                                                    | CLR NUM                                |                     |              |

# **Editing a Variable**

To edit a variable in a message, simply double-click on the variable in the Text Editor and the setup window will open.

# **String Variables**

String Variables are used to update ASCII text in a message without resending the entire message.

There are a few key items to remember when using String variables:

- String Variables can be inserted anywhere in the message.
- Up to 16 string variables can be used in a single message.
- 16 individual string variables are available for use.
- String variables can be up to 100 characters in length.
- If a string variable value has not been set, then a number of blank spaces will be displayed equal to the number of characters in the variable in that portion of the message.
- The <SETS n>string</SETS> command string is used to set a string variable. This is covered later in this chapter.

# **String Variable Setup**

The String Variable Setup dialog is shown below.

|                              | _ |
|------------------------------|---|
| String Variable Setup        | × |
|                              |   |
| Settings                     |   |
|                              |   |
| Variable Number: (1 · 16)    |   |
|                              |   |
| Size: (1 - 100 characters) 6 |   |
|                              |   |
|                              |   |
| Example                      |   |
| XXXXXX                       |   |
| £1                           |   |
|                              |   |
| Command String               |   |
| <sets 1="">x</sets>          |   |
|                              |   |
|                              |   |
|                              |   |
| Insert Cancer Help           |   |

- 1) Select the Variable Number (1 to 16).
- 2) Select the Size of the string (100 characters maximum).
- 3) Select the Copy button to copy the <SETS n>string </SETS> command onto the PC clipboard. (This will be used later to set the value of the string from the PLC.)
- 4) Select the Insert button to insert the variable placeholder into your message.

The result can be seen below. The value of the string variable is not set, so there are spaces in the area that it occupies.

| YM ViewMarq by AutomationDirect                                                                                                    |  |  |  |  |
|----------------------------------------------------------------------------------------------------|--|--|--|--|
| File Edit View Setup Format Insert Simulator Message List Help                                                                                                    |  |  |  |  |
| 📄 🤗 🖺 🔣 🖹 🖺 🗶 🗢 🥕 😓 💥 🚵 🛛 Simulate As 🛛 2x24 Character 💌 L                                                                                                    |  |  |  |  |
| VIEWMARO.                                                                                                    |  |  |  |  |
|                                                                                                    |  |  |  |  |
|                                                                                                    |  |  |  |  |
|                                                                                                    |  |  |  |  |
|                                                                                                    |  |  |  |  |
|                                                                                                    |  |  |  |  |
|                                                                                                    |  |  |  |  |
| Text Editor                                                                                                    |  |  |  |  |
| 🛉 🛛 inch 🔹 🥌 🥘 🔆 Speed Slow 👻 Insert Variable 🛛 👖 🚹 LED Display ID 🛛 🖓                                                                                                    |  |  |  |  |
| Hello [STRVAR 1]!!                                                                                                    |  |  |  |  |
|                                                                                                    |  |  |  |  |
|                                                                                                    |  |  |  |  |
|                                                                                                    |  |  |  |  |
| 🖹 📰 🔄 🦣 📫 🖗 🗧 Speed Slow 👻 🕐 Pause for 1 Seconds                                                                                                    |  |  |  |  |
| Message List (No File Opened)                                                                                                    |  |  |  |  |
| 🖹 🚰 📰 Description 🔤 🗸                                                                                                    |  |  |  |  |
| Command String Copy                                                                                                    |  |  |  |  |
| <pre><id 0=""><clr><win 0="" 287="" 31=""><pos 0=""><lj><bl n=""><cs 0=""><grn><t>Hello </t><str 1="" 6=""><t>!!</t></str></grn></cs></bl></lj></pos></win></clr></id></pre> |  |  |  |  |
|                                                                                                    |  |  |  |  |

5) Copy and Paste the Command String into the PLC instruction.

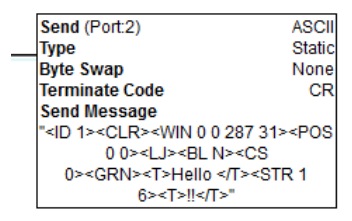

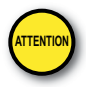

Attention!: Command Strings should be sent at least 100ms apart.

When the instruction is executed, the display will look like this.

# Setting String Variable Value

The value of the String Variable gets set from the PLC in one of two methods::

- 1) ASCII Command String <SETS n>string</SETS>
- 2) Modbus Register Write

## Using an ASCII Command String to Update the String Value

To update String Variable data using an ASCII Command string, use the Set String command

<SETS n>string</SETS>

Where n is the string number (1 - 16) and string is the actual text that you wish to display.

#### Example 1 – Set String Value

1) From the String Variable Setup dialog copy the Set String command.

| String Variable Setup                                                    | x |  |  |
|--------------------------------------------------------------------------|---|--|--|
| Settings<br>Variable Number: (1 - 16)<br>Size: (1 - 100 characters)<br>6 |   |  |  |
| Example                                                                  |   |  |  |
| Command String <sets 1="">x</sets> Copy                                  |   |  |  |
| Insert Cancel Help                                                       |   |  |  |

2) Paste this Command String in the PLC instruction; add the ID command and the string = "World" to be displayed

| Send (Port:2)                               | ASCII  |
|---------------------------------------------|--------|
| Type                                        | Static |
| Byte Swap                                   | None   |
| Terminate Code                              | CR     |
| Send Message                                |        |
| " <id 1=""><sets 1="">World&lt;</sets></id> | "      |
|                                             |        |
|                                             |        |

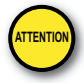

Attention!: Variables should be updated no more than every 100ms.

When the above instruction is executed, the display will now look like this.

#### Example 2 – New Set String Value

If the instruction below with a different string="Smiley" is executed...

|   | Send (Port:2)                                                          | ASCII   |
|---|------------------------------------------------------------------------|---------|
| _ | Туре                                                                   | Static  |
|   | Byte Swap                                                              | None    |
|   | Terminate Code                                                         | CR      |
|   | Send Message                                                           |         |
|   | " <id 1=""><sets 1="">Smiley<!--</th--><th>/SETS&gt;"</th></sets></id> | /SETS>" |
|   |                                                                        |         |
|   |                                                                        |         |

...the message will look like this.

| • • • •                                 |                                         |
|-----------------------------------------|-----------------------------------------|
|                                         |                                         |
|                                         |                                         |
|                                         |                                         |
|                                         |                                         |
|                                         |                                         |
|                                         |                                         |
|                                         |                                         |
|                                         |                                         |
|                                         |                                         |
|                                         |                                         |
|                                         |                                         |
|                                         |                                         |
|                                         | *************************************** |
|                                         |                                         |
| *************************************** | *************************************** |
|                                         |                                         |

#### Example 3 - String Variable used in another String Command

If another String is sent to the ViewMarq LED Display using the same String Variable, the same value will be displayed.

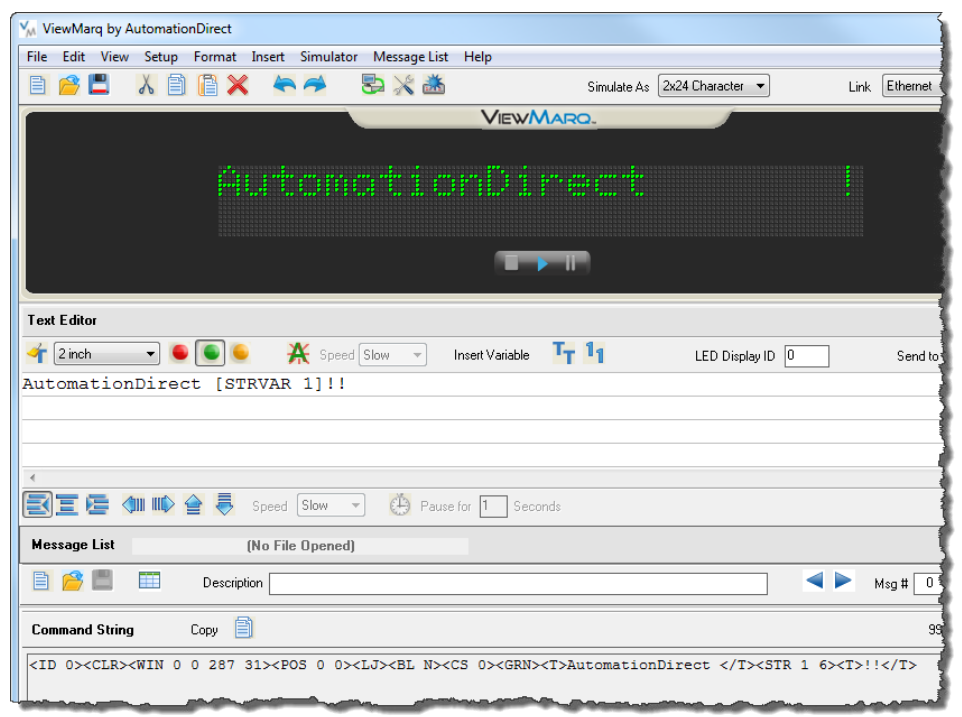

 Send (Port:2)
 ASCII

 Type
 Static

 Byte Swap
 None

 Terminate Code
 CR

 Send Message
 "<ID 1><CLR><WIN 0 0 287 31><POS</td>

 0 0><L1><BL N><CS</td>

 0><GRN><T>AutomationDirect

 <IT><STR 1 6><T>!!</T>"

When the above instruction is executed, the display will look like this.

Copy and Paste the Command String into the PLC instruction.

AutomationDirect Smiley!

Variable #1 is still equal to "Smiley" until it is set by another <SETS> command.

**NOTE:** The conditions for executing the instructions above depend upon the controller used. The above instructions are the SEND instruction from the CLICK PLC and are given as examples only. Please refer to Chapter 7 for the details of sending strings from other PLC models.

# Using Modbus to Update the String Value

The String Value may also be set by writing directly to the associated Modbus address. See Chapter 7 - Sending Messages from your PLC to the ViewMarq for more information on writing to Modbus addresses in the ViewMarq Display.

Following is a table of the corresponding ViewMarq String Variables and Slave Modbus addresses.

| ViewMarq String     | Modbus Address |
|---------------------|----------------|
| String Variable #1  | 400200         |
| String Variable #2  | 400250         |
| String Variable #3  | 400300         |
| String Variable #4  | 400350         |
| String Variable #5  | 400400         |
| String Variable #6  | 400450         |
| String Variable #7  | 400500         |
| String Variable #8  | 400550         |
| String Variable #9  | 400600         |
| String Variable #10 | 400650         |
| String Variable #11 | 400700         |
| String Variable #12 | 400750         |
| String Variable #13 | 400800         |
| String Variable #14 | 400850         |
| String Variable #15 | 400900         |
| String Variable #16 | 400950         |

# **Numeric Variables**

Numeric Variables are used to update Numeric values within a message without changing or resending the entire message.

Here are a few key items to remember when using Numeric variables:

- Numeric Variables can be inserted anywhere in the message.
- Up to 32 Numeric variables are available for use.
- Numeric variables are 32 bit, bi-polar, two's compliment.
- Numeric variable range is 2147483647 to 2147483647.
- Up to 10 Implied decimal places can be configured for each instance of a Numeric variable.
- If a Numeric variable has not been set, then zeroes or spaces will be displayed in the message.
- The <SETV n 1234> command is used to set the value of a Numeric variable.

# Numeric Variable Setup

The Numeric Variable Setup dialog is shown below.

| Numeric Variable Setup                                                            |        | ×                                           |
|-----------------------------------------------------------------------------------|--------|---------------------------------------------|
| Settings<br>Variable Number: (1 - 32)<br>Size: (1 - 11 digits)<br>Decimal Places: |        | Padding<br>Leading Spaces     Leading Zeros |
| Example                                                                           | 000.00 |                                             |
| Command String                                                                    |        | Сору                                        |
|                                                                                   | Insert | Cancel Help                                 |

- 1) Select the Variable Number (1 to 32).
- 2) Select the Size of the Number (10 digits maximum, 11th place for sign).
- 3) Select the Implied Decimal place up to 10.
- 4) Select Leading Spaces or Leading Zeros.
- 5) Select the Copy button to copy the <SETV 1 n> command onto the PC clipboard (this will be used later to set the value of the variable from the PLC).
- 6) Select the Insert button to insert the variable placeholder into your message.

The result can be seen below. The value of the numeric variable is not set, so there are zeros with leading spaces in the area that it occupies.

| ViewMarq by A             | AutomationDirect                                                                                                    |            |
|---------------------------|----------------------------------------------------------------------------------------------------|------------|
| File Edit View            | / Setup Format Insert Simulator Message List Help                                                                                                    |            |
| 🖹 🤗 🗒                     | 👗 📋 📔 🗶 🗢 🏓 😓 🎇 🚵 Simulate As 🛛 2x24 Character 👻                                                                                                    | Link Ether |
| ſ                         | VIEWMARO.                                                                                                    |            |
|                           |                                                                                                    |            |
|                           | Pressure: 0.00 PSIG                                                                                                    |            |
|                           |                                                                                                    |            |
| Text Editor               |                                                                                                    |            |
| 🛉 2 inch                  | 🔤 🥌 🍋 🎇 Speed Slow 👻 Insert Variable 🦵 🎦 LED Display ID 🛛                                                                                                    | Ser        |
| Pressure:                 | [NUMVAR 1] PSIG                                                                                                    | 4          |
|                           |                                                                                                    |            |
|                           |                                                                                                    |            |
|                           |                                                                                                    |            |
|                           | 💷 🕪 🚔 Speed Slow 👻 🕒 Pause for 1 Seconds                                                                                                    |            |
| Message List              | (No File Opened)                                                                                                    |            |
| 1                         | 📰 Description                                                                                                    | Msg #      |
| Command String            | д Сору 🖹                                                                                                    |            |
| <id 0=""><clr></clr></id> | <pre><win 0="" 287="" 31=""><pos 0=""><lj><bl n=""><cs 0=""><grn><t>Pressure: </t><dec 1="" 2="" 5=""><t> PS</t></dec></grn></cs></bl></lj></pos></win></pre> | IG         |

7) Copy and Paste the Command String into the PLC instruction.

| Send (Port:2)                                                                               | ASCII                        |
|---------------------------------------------------------------------------------------------|------------------------------|
| Туре                                                                                        | Static                       |
| Byte Swap                                                                                   | None                         |
| Terminate Code                                                                              | CR                           |
| Send Message                                                                                |                              |
| " <id 1=""><clr><win 0="" 287<="" th=""><th>31&gt;<pos< th=""></pos<></th></win></clr></id> | 31> <pos< th=""></pos<>      |
| 0 0> <lj><bl n=""><c< th=""><th>S</th></c<></bl></lj>                                       | S                            |
| 0> <grn><t>Pressure:</t></grn>                                                              | <dec 1="" 5<="" th=""></dec> |
| 2> <t> PSIG</t> "                                                                           |                              |
|                                                                                             |                              |

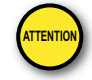

8-10

Attention!: Command Strings should be sent at least 100ms apart.

When the above instruction is executed, the display will look like this.

VIEW User Manual, 2nd Ed. Rev. A-MD-USEM-M

|                                            | · · · · · · · · · · · · · · · · · · · |
|--------------------------------------------|---------------------------------------|
|                                            |                                       |
|                                            |                                       |
|                                            |                                       |
|                                            |                                       |
|                                            |                                       |
|                                            |                                       |
|                                            |                                       |
|                                            |                                       |
| ***************************************    |                                       |
|                                            |                                       |
|                                            |                                       |
| 化过程 化化化过程 化化化化过程 化化化化过程 化化化化化化化化化化化化化化化    |                                       |
|                                            |                                       |
|                                            |                                       |
|                                            |                                       |
|                                            |                                       |
| 物品的现在分词的现在分词的现在分词的现在分词的现在分词的现在分词的现在分词的现在分词 |                                       |

### Setting Numeric Variable Value

The value of the Numeric Variable gets set from the PLC in one of two methods:

- 1) ASCII Command String <SETV 1 n>
- 2) Modbus Register Write

# Using an ASCII Command String to Update the Numeric Value

To update Numeric Variable data using an ASCII Command string, use the Set String command  $\langle$ SETV 1 n> where 1 is the variable number (1 – 32) and n is the actual numerical data without decimals.

#### Example 1 - Set Numeric Value

1) From the Numeric Variable Setup dialog, copy the Set String command.

| Settings                                                              |        | Padding                                                   |
|-----------------------------------------------------------------------|--------|-----------------------------------------------------------|
| Variable Number: (1 - 32)<br>Size: (1 - 11 digits)<br>Decimal Places: |        | <ul> <li>Leading Spaces</li> <li>Leading Zeros</li> </ul> |
| Example                                                               | 000.00 |                                                           |
| Command String                                                        |        |                                                           |
| <setv 1="" n=""></setv>                                               |        | Сору                                                      |

2) Paste this Command String in the PLC instruction; Add the ID command and numerical data to be displayed as shown below.

|   | Send (Port:2)                               | ASCII  |
|---|---------------------------------------------|--------|
| _ | Туре                                        | Static |
|   | Byte Swap                                   | None   |
|   | Terminate Code                              | CR     |
|   | Send Message                                |        |
|   | " <id 1=""><setv 1="" 1234="">"</setv></id> |        |
|   |                                             |        |
|   |                                             |        |
|   |                                             |        |

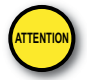

Attention!: Variables should be updated no more than every 100ms.

When this instruction is executed, the display will look like this.

### Example 2 – Set New Numeric Value

If the instruction below with a different n="5432" is executed...

| Send (Port:2)                               | ASCII  |
|---------------------------------------------|--------|
| Туре                                        | Static |
| Byte Swap                                   | None   |
| Terminate Code                              | CR     |
| Send Message                                |        |
| " <id 1=""><setv 1="" 5432="">"</setv></id> |        |
|                                             |        |
|                                             |        |

... the message will look like this.

|                                         | <br><b>,,,,,,,,,,,,,,,,,,,,,,,,,,,,,,,,,,,,,</b> |
|-----------------------------------------|--------------------------------------------------|
|                                         | <br>• * * * * * * * * * * * * * * * * * * *      |
|                                         | • • • • • • • • • • • • • • • • • • •            |
|                                         | • • • • • • • • • • • • • • • • • • •            |
| *************************************** |                                                  |
| *************************************** |                                                  |
|                                         |                                                  |
|                                         |                                                  |
| *************************************** |                                                  |
|                                         |                                                  |
|                                         |                                                  |
| *************************************** |                                                  |
|                                         | <br>                                             |
|                                         |                                                  |

## Example 3 - Numerical Variable used in another String Command

If another String is sent to the ViewMarq LED Display using the same String Variable, the same value will be displayed.

| ViewMarq by AutomationDirect                                       |  |  |  |
|--------------------------------------------------------------------|--|--|--|
| File Edit View Setup Format Insert Simulator Message List Help     |  |  |  |
| 📄 🤗 🖺 👗 📳 📳 💥 🗮 🏞 😓 💥 🚵 Simulate As 🛛 2x24 Character 💌 Lin         |  |  |  |
| VIEWMARO.                                                          |  |  |  |
|                                                                    |  |  |  |
| Press (x18) = 0.00                                                 |  |  |  |
|                                                                    |  |  |  |
|                                                                    |  |  |  |
|                                                                    |  |  |  |
| Text Editor                                                        |  |  |  |
| 🛉 🛯 inch 🔹 🧕 🥘 🔆 Speed Slow 👻 Insert Variable 🖵 🚹 LED Display ID 🛛 |  |  |  |
| Press (x10) = [NUMVAR 1]                                           |  |  |  |
|                                                                    |  |  |  |
|                                                                    |  |  |  |
|                                                                    |  |  |  |
| 💽 🔚 💷 🕪 🚔 Speed Slow 🔹 😃 Pause for 1 Seconds                       |  |  |  |
| Message List (No File Opened)                                      |  |  |  |
| 🖹 🚰 📰 Description 🔤 🖣                                              |  |  |  |
| Command String Copy                                                |  |  |  |
| <pre></pre>                                                        |  |  |  |
|                                                                    |  |  |  |

Copy and Paste the Command String into the PLC instruction.

| Send (Port:2)                                                                                | ASCII                    |
|----------------------------------------------------------------------------------------------|--------------------------|
| Туре                                                                                         | Static                   |
| <br>Byte Swap                                                                                | None                     |
| Terminate Code                                                                               | CR                       |
| Send Message                                                                                 |                          |
| " <id 1=""><clr><win 0="" 287<="" th=""><th>'31&gt;<pos< th=""></pos<></th></win></clr></id> | '31> <pos< th=""></pos<> |
| 0 0> <lj><bl n="">&lt;0</bl></lj>                                                            | S                        |
| 0> <grn><t>Press(x10)=</t></grn>                                                             | <dec< th=""></dec<>      |
| 1 4 1>"                                                                                      |                          |

When the above instruction is executed, the display will look like this.

Press (x18) = 543.2

Variable #1 is still equal to "5432" until it is set by another <SETV> command.

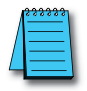

**NOTE:** The conditions for executing the instructions above depend upon the controller used. The above instructions are the SEND instruction from the CLICK PLC and are given as examples only. Please refer to Chapter 7 for the details of sending strings from other PLC models.

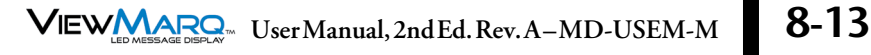

### Using Modbus to Update the String Value

The Numeric Value may also be set by writing directly to the associated Modbus address. See Chapter 7 - Sending Messages from your PLC to the ViewMarq for more information on writing to Modbus addresses in the ViewMarq Display.

Below is a table of the corresponding ViewMarq Numeric Variables and Slave Modbus addresses.

| ViewMarq Variable    | Modbus Address |          |
|----------------------|----------------|----------|
|                      | High Word      | Low Word |
| Numeric Variable #1  | 400100         | 400101   |
| Numeric Variable #2  | 400102         | 400103   |
| Numeric Variable #3  | 400104         | 400105   |
| Numeric Variable #4  | 400106         | 400107   |
| Numeric Variable #5  | 400108         | 400109   |
| Numeric Variable #6  | 400110         | 400111   |
| Numeric Variable #7  | 400112         | 400113   |
| Numeric Variable #8  | 400114         | 400115   |
| Numeric Variable #9  | 400116         | 400117   |
| Numeric Variable #10 | 400118         | 400119   |
| Numeric Variable #11 | 400120         | 400121   |
| Numeric Variable #12 | 400122         | 400123   |
| Numeric Variable #13 | 400124         | 400125   |
| Numeric Variable #14 | 400126         | 400127   |
| Numeric Variable #15 | 400128         | 400129   |
| Numeric Variable #16 | 400130         | 400131   |
| Numeric Variable #17 | 400132         | 400133   |
| Numeric Variable #18 | 400134         | 400135   |
| Numeric Variable #19 | 400136         | 400137   |
| Numeric Variable #20 | 400138         | 400139   |
| Numeric Variable #21 | 400140         | 400141   |
| Numeric Variable #22 | 400142         | 400143   |
| Numeric Variable #23 | 400144         | 400145   |
| Numeric Variable #24 | 400146         | 400147   |
| Numeric Variable #25 | 400148         | 400149   |
| Numeric Variable #26 | 400150         | 400151   |
| Numeric Variable #27 | 400152         | 400153   |
| Numeric Variable #28 | 400154         | 400155   |
| Numeric Variable #29 | 400156         | 400157   |
| Numeric Variable #30 | 400158         | 400159   |
| Numeric Variable #31 | 400160         | 400161   |
| Numeric Variable #32 | 400162         | 400163   |